#### <u>VI-SPDAT</u>

- Log in to HMIS using the "2020 Coordinated Entry" workgroup and your "Coordinated Entry Region #" as the organization.
- 2. From the "Home" dashboard, click the "Clients" icon on the left-hand side of the screen.
- 3. Click on "Assessments" to expand the menu.

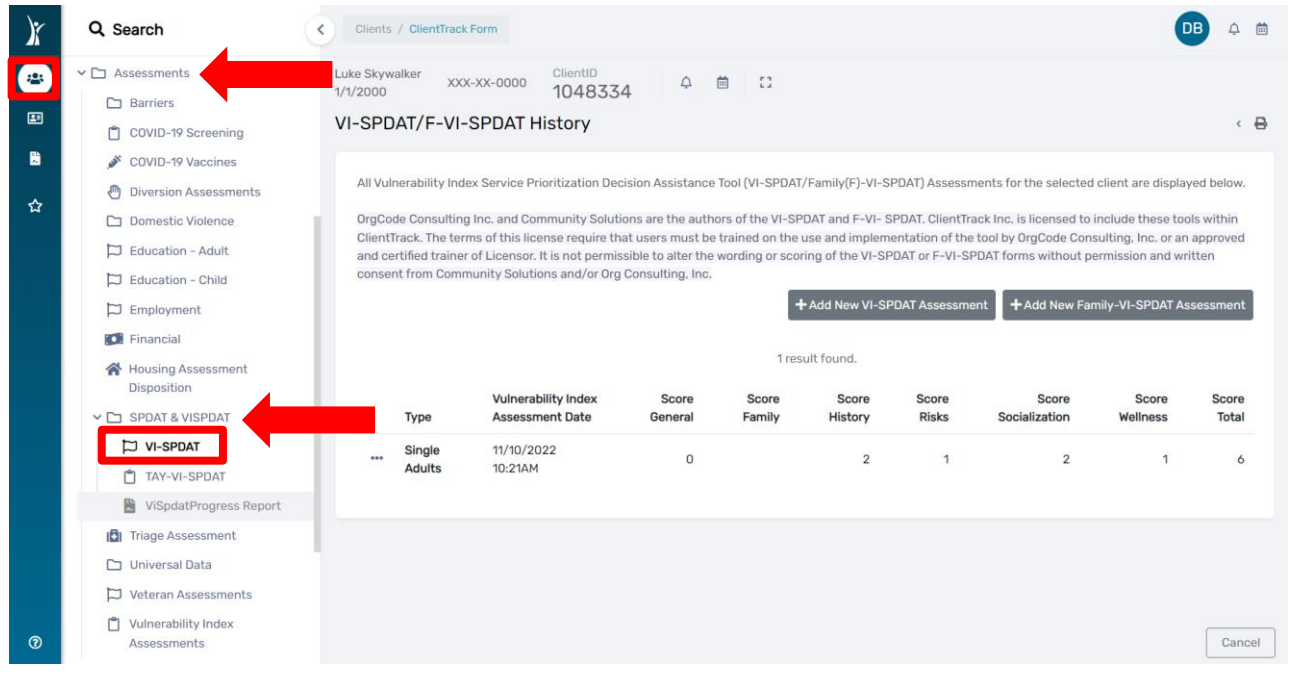

- 4. After the menu expands click on "SPDAT & VISPDAT" and then "VI-SPDAT". <u>PLEASE NOTE: The</u> "SPDAT and F-SPDAT" options are not functional since the IN BoS CoC does not utilize the full <u>SPDAT tools.</u>
- 5. During this tutorial, we will choose the "VISPDAT".

| X        | Q Search                                                                                                    | Clients /                                              | ClientTrack                                                                    | Form                                                                                                    |                                                                                                    |                                                                        |                                                                                            |                                                                                           |                                                                                                    | (                                                                                                    | DB 🕹 🛱                                                        |
|----------|----------------------------------------------------------------------------------------------------|--------------------------------------------------------|--------------------------------------------------------------------------------|----------------------------------------------------------------------------------------------------|----------------------------------------------------------------------------------------------------|------------------------------------------------------------------------|--------------------------------------------------------------------------------------------|-------------------------------------------------------------------------------------------|----------------------------------------------------------------------------------------------------|----------------------------------------------------------------------------------------------------|---------------------------------------------------------------|
| <b>*</b> | <ul> <li>Assessments</li> <li>Barriers</li> <li>COVID-19 Screening</li> </ul>                                                                                                    | Luke Skywa<br>1/1/2000<br>VI-SPDA                      | <sup>lker</sup> xxx                                                            | -xx-0000 <sup>ClientID</sup><br>104833<br>SPDAT History                                                                                                    | 4 <sup>Ģ</sup>                                                                                     | <b>⊜</b> ::                                                            |                                                                                            |                                                                                           |                                                                                                    |                                                                                                    | < B                                                           |
| ☆        | COVID-19 Vaccines  Diversion Assessments  Domestic Violence  Education - Adult  Education - Child  Employment  Component  Component | All Vulne<br>OrgCod<br>ClientTr<br>and cert<br>consent | erability Inde<br>e Consulting<br>ack. The terr<br>tified trainer<br>from Comm | xx Service Prioritization Dec<br>Inc. and Community Soluti<br>ns of this license require th<br>of Licensor. It is not permis<br>nunity Solutions and/or Org | ision Assistance<br>ons are the auth<br>at users must be<br>sible to alter the<br>Consulting, Inc. | Tool (VI-SPDAT<br>ors of the VI-SP<br>trained on the<br>wording or sco | /Family(F)-VI-S<br>PDAT and F-VI-S<br>use and implem<br>ring of the VI-SP<br>Add New VI-SP | PDAT) Assessm<br>SPDAT. ClientTra<br>ientation of the<br>PDAT or F-VI-SF<br>PDAT Assessme | nents for the selected<br>ack Inc. is licensed to<br>tool by OrgCode Con<br>PDAT forms without p<br>ant + Add New Fa | client are displa<br>include these too<br>sulting, Inc. or ar<br>ermission and wi<br>mily-VI-SPDAT A: | yed below.<br>ols within<br>1 approved<br>ritten<br>ssessment |
|          | Housing Assessment                                                                                                    |                                                        |                                                                                |                                                                                                    |                                                                                                    | 1 res                                                                  | ult found.                                                                                 |                                                                                           |                                                                                                    |                                                                                                    |                                                               |
|          | V 🗅 SPDAT & VISPDAT                                                                                                    |                                                        | Туре                                                                           | Vulnerability Index<br>Assessment Date                                                                                                    | Score<br>General                                                                                   | Score<br>Family                                                        | Score<br>History                                                                           | Score<br>Risks                                                                            | Score<br>Socialization                                                                                               | Score<br>Wellness                                                                                     | Score<br>Total                                                |
|          | VI-SPDAT  TAY-VI-SPDAT  ViSpdatProgress Report                                                                                                    |                                                        | Single<br>Adults                                                               | 11/10/2022<br>10:21AM                                                                                                    | 0                                                                                                  |                                                                        | 2                                                                                          | 1                                                                                         | 2                                                                                                    | 1                                                                                                    | 6                                                             |
| Ø        | <ul> <li>Triage Assessment</li> <li>Universal Data</li> <li>Veteran Assessments</li> <li>Vulnerability Index<br/>Assessments</li> </ul>                                                                                                    |                                                        |                                                                                |                                                                                                    |                                                                                                    |                                                                        |                                                                                            |                                                                                           |                                                                                                    |                                                                                                    | Cancel                                                        |

September 2023

- 6. A report will display with Household Type, Assessment Date, Total Score, and Category Scores.
- To view the VI-SPDAT assessment, click the three dots to the left of the record and then select "Edit/View Single Adult" in the pop-up menu (this will take you to the actual completed VI-SPDAT for the Client).

| Q Search                                                                                                    | Clients / ClientTrac                                                                                          | k Form                                                                                                    |                                                                                                    |                                                                             |                                                                                              |                                                                         |                                                                                                    | C                                                                                                    | B 🗘 🛱                                                      |
|----------------------------------------------------------------------------------------------------|----------------------------------------------------------------------------------------------------|----------------------------------------------------------------------------------------------------|----------------------------------------------------------------------------------------------------|-----------------------------------------------------------------------------|----------------------------------------------------------------------------------------------|-------------------------------------------------------------------------|----------------------------------------------------------------------------------------------------|----------------------------------------------------------------------------------------------------|------------------------------------------------------------|
| <ul> <li>C Assessments</li> <li>Barriers</li> <li>COVID-19 Screening</li> </ul>                                                                                                    | Luke Skywalker<br>1/1/2000 XX<br>VI-SPDAT/F-VI                                                                | x-xx-0000 Client<br>1044<br>-SPDAT History                                                                                             | р<br>8334 Ф                                                                                                    | ₿ 0                                                                         |                                                                                              |                                                                         |                                                                                                    |                                                                                                    | < B                                                        |
| <ul> <li>COVID-19 Vaccines</li> <li>Diversion Assessments</li> <li>Domestic Violence</li> <li>Education - Adult</li> <li>Education - Child</li> <li>Employment</li> <li>Financial</li> </ul>                                                                                                    | All Vulnerability Inc<br>OrgCode Consultin<br>ClientTrack. The te<br>and certified traine<br>consent from Com | lex Service Prioritization<br>ig Inc. and Community<br>rms of this license requ<br>r of Licensor. It is not p<br>munity Solutions and/ | on Decision Assistance<br>Solutions are the auth<br>aire that users must b<br>permissible to alter the<br>or Org Consulting, Inc. | e Tool (VI-SPDA1<br>nors of the VI-SP<br>e trained on the<br>wording or sco | T/Family(F)-VI-S<br>PDAT and F-VI-S<br>use and implem<br>rring of the VI-SP<br>Add New VI-SP | PDAT) Assessm<br>SPDAT. ClientTri<br>entation of the<br>PDAT or F-VI-SI | nents for the selected<br>ack Inc. is licensed to<br>tool by OrgCode Con<br>DAT forms without p<br>nt + Add New Far | I client are display<br>include these too<br>sulting, Inc. or an<br>ermission and wri<br>mily-VI-SPDAT As | /ed below.<br>Ils within<br>approved<br>itten<br>seessment |
| Housing Assessment                                                                                                    |                                                                                                    |                                                                                                    |                                                                                                    | 1 res                                                                       | sult found.                                                                                  |                                                                         |                                                                                                    |                                                                                                    |                                                            |
| ✓ □ SPDAT & VISPDAT                                                                                                    | Туре                                                                                                    | Vulnerability Inde<br>Assessment Date                                                                                                  | ex Score<br>General                                                                                                    | Score<br>Family                                                             | Score<br>History                                                                             | Score<br>Risks                                                          | Score<br>Socialization                                                                                              | Score                                                                                                    | Score<br>Total                                             |
| VI-SPDAT  TAY-VI-SPDAT                                                                                                    | Single<br>Adults<br>Edit / Vie                                                                                | 11/10/2022<br>10-21AM<br>ew Single Adult                                                                                               | 0                                                                                                    |                                                                             | 2                                                                                            | 1                                                                       | 2                                                                                                    | 1                                                                                                    | 6                                                          |
| <ul> <li>Triage Assessment</li> <li>Universal Data</li> <li>Veteran Assessments</li> <li>Vulnerability Index<br/>Assessments</li> </ul>                                                                                                    |                                                                                                    |                                                                                                    |                                                                                                    |                                                                             |                                                                                              |                                                                         |                                                                                                    |                                                                                                    | Cancel                                                     |
| Q, Search                                                                                                    | Clients / ClientTrac                                                                                          | k Form / ClientTrack Fo                                                                                                    | rm                                                                                                    |                                                                             |                                                                                              |                                                                         |                                                                                                    | •                                                                                                    | DB 🗘 🛱                                                     |
| <ul> <li>Assessments</li> <li>Barriers</li> <li>COVID-19 Screening</li> </ul>                                                                                                    | Luke Skywalker xx<br>1/1/2000 XX<br>Vulnerability In                                                          | dex (VI) and Se                                                                                                    | 8334 ¢<br>rvice Prioritiza                                                                                                    | ion Decisi                                                                  | ion Assista                                                                                  | nce Tool (S                                                             | SPDAT)                                                                                                    |                                                                                                    | < 🖨                                                        |
| <ul> <li>COVID-19 Vaccines</li> <li>Diversion Assessments</li> <li>Domestic Violence</li> <li>Education - Adult</li> <li>Education - Child</li> </ul>                                                                                                    | OrgCode Consultin<br>ClientTrack. The te<br>and certified trainu<br>consent from Com                          | ng Inc. and Community<br>rms of this license req<br>er of Licensor. It is not<br>munity Solutions and/                                 | Solutions are the aut<br>uire that users must b<br>permissible to alter th<br>or Org Consulting, Inc                              | hors of the VI-Si<br>e trained on the<br>e wording or sco                   | PDAT and F-VI- :<br>e use and implem<br>oring of the VI-S                                    | SPDAT. ClientTr<br>nentation of the<br>PDAT or F-VI-S                   | ack Inc. is licensed to<br>e tool by OrgCode Cor<br>PDAT forms without p                                            | include these to<br>isulting, Inc. or ar<br>permission and wi                                             | ols within<br>1 approved<br>ritten                         |
| 🛱 Employment                                                                                                    | Administration                                                                                                |                                                                                                    |                                                                                                    |                                                                             |                                                                                              |                                                                         |                                                                                                    |                                                                                                    |                                                            |
| <ul> <li>Financial</li> <li>Housing Assessment</li> <li>Disposition</li> </ul>                                                                                                    |                                                                                                    |                                                                                                    | Assessment:                                                                                                    |                                                                             |                                                                                              |                                                                         |                                                                                                    |                                                                                                    |                                                            |
| ✓ ☐ SPDAT & VISPDAT                                                                                                    |                                                                                                    | Date 11/10/2022                                                                                                    | Type User<br>2 Other David B                                                                                                    | Boltz                                                                       |                                                                                              |                                                                         |                                                                                                    |                                                                                                    |                                                            |
|                                                                                                    |                                                                                                    |                                                                                                    |                                                                                                    |                                                                             |                                                                                              |                                                                         |                                                                                                    |                                                                                                    |                                                            |
|                                                                                                    |                                                                                                    | ClientID:                                                                                                    | 1048334                                                                                                    |                                                                             |                                                                                              |                                                                         |                                                                                                    |                                                                                                    |                                                            |
| VI-SPDAT  TAY-VI-SPDAT  VISpdatProgress Repor                                                                                                    | t Intervie                                                                                                    | ClientID:<br>wer Name: David B                                                                                                    | 1048334<br>oltz                                                                                                    |                                                                             |                                                                                              |                                                                         | Agency: O Tea                                                                                                    | m ○ Staff ○ V                                                                                             | olunteer                                                   |
| VI-SPDAT  TAY-VI-SPDAT  TAY-VI-SPDAT  ViSpdatProgress Repor  Tinge Assessment                                                                                                    | t Intervie                                                                                                    | ClientID:<br>wer Name: David B<br>Date/Time:* 11/10/20                                                                                 | 1048334<br>pltz<br>022                                                                                                    | AM                                                                          |                                                                                              |                                                                         | Agency: O Tea                                                                                                    | m ○ Staff ○ V                                                                                             | olunteer                                                   |
| Image: Second second second | t Intervie                                                                                                    | ClientID:<br>wer Name: David B<br>Date/Time:* 11/10/20                                                                                 | 1048334<br>Ditz<br>D22                                                                                                    | AM                                                                          |                                                                                              |                                                                         | Agency: O Tea                                                                                                    | m ○ Staff ○ V                                                                                             | 'olunteer                                                  |
| <ul> <li>VI-SPDAT</li> <li>TAY-VI-SPDAT</li> <li>ViSpdatProgress Report</li> <li>Triage Assessment</li> <li>Universal Data</li> <li>Veteran Assessments</li> <li>Vulnerability Index</li> </ul>                                                                                                    | t Intervie<br>Assessn                                                                                         | ClientID:<br>wer Name: David B<br>Date/Time: 11/10/20<br>nent Level: Housin<br>nrollment: 11/07/2                                      | 1048334<br>pltz<br>g Needs Assessment<br>022 - My Fake Organiz                                                                    | AM<br>v<br>zation CoC RRH                                                   | (RRH-R8) v                                                                                   | Intervie                                                                | Agency: O Tea                                                                                                    | m ○ Staff ○ V                                                                                             | 'olunteer                                                  |

### **Prioritization List**

- 1. From the **"Home"** workspace, locate the **"Prioritization List"** function in the menu on the lefthand side of the screen.
- 2. Click on **"Prioritization Lists"**. The menu will expand below, click on **"Prioritization List"** to open the report.

| R        | Q, Search                                                                                                    | Home / User Dashboard                                                                                                    | DB   | ¢ 🛱                     |
|----------|----------------------------------------------------------------------------------------------------|----------------------------------------------------------------------------------------------------|------|-------------------------|
| *        | User Dashboard                                                                                                | David Boltz 2020 Coordinated Entry Classification 2020 Coordinated Entry Classification 2020 Coordinated Ent |      |                         |
| <b>≿</b> | <ul> <li>&gt; Standard Reports</li> <li>&gt; ☆ My ClientTrack</li> <li>&gt; □ Prioritization Lists</li> </ul> | My Fake Organization News                                                                                                    |      |                         |
|          | <ul><li>↓ Prioritization List</li><li>&gt; □ Coordinated Entry Reports</li></ul>                              | Welcome to ClientTrack. Your administrator can set news items here. Current Program Enrollments                                                                                                    |      |                         |
|          |                                                                                                    | ProgramNameCasesMy Fake Organization CoC RRH (RRH-R8)5My Fake Organization Coordinated Entry (R1a)6My Fake Organization ES (ES-R8)7My Fake Organization PATH (SO-R8)2                                                                                                    | Clie | nts<br>6<br>9<br>9<br>2 |

- 3. Choose your "Coordinated Entry Region #" from the "Program" drop down menu.
  - a. You can also sort by *Family Type, VISPDAT Range, Referred, Days Homeless and/or Veteran Status* by clicking on the corresponding drop-down menu then clicking on the sort choice you want to see in the report.

| R      | Q, Search                                                                      | Home /                                    | ClientTrack           | Form                 |                    |                                                                                   |                                                |                                                 |                           |                    |                                         |                          | (                           | DB A               |      |
|--------|--------------------------------------------------------------------------------|-------------------------------------------|-----------------------|----------------------|--------------------|-----------------------------------------------------------------------------------|------------------------------------------------|-------------------------------------------------|---------------------------|--------------------|-----------------------------------------|--------------------------|-----------------------------|--------------------|------|
| *      | User Dashboard                                                                 | David Boltz<br>My Fake Orga<br>Prioritiza | anization<br>ation Li | 2020 Coo<br>st       | rdinated En        | try 🖸                                                                             |                                                |                                                 |                           |                    |                                         |                          |                             | ¢                  | ₽    |
| 2<br>公 | <ul> <li>&gt; ☆ My ClientTrack</li> <li>✓ □ Prioritization Lists</li> </ul>    |                                           |                       |                      |                    | Program:*                                                                         | My Fake Organ                                  | nization Coor                                   | dinated Enti              | ry (R1a) 🗸         | 4                                       |                          |                             |                    |      |
|        | <ul> <li>I ■ Prioritization List</li> <li>Coordinated Entry Reports</li> </ul> |                                           |                       |                      | VISI<br>Day<br>Vet | Family Type:<br>PDAT Range:<br>Referred:<br>/s Homeless:<br>eran Status:<br>Race: | SELECT<br>SELECT<br>SELECT<br>SELECT<br>SELECT | *<br>*                                          | ~                         | ~                  |                                         |                          |                             |                    |      |
| 0      |                                                                                |                                           | Name<br>Day,<br>Happy | Case<br>Members<br>2 | Children<br>1      | Enroll Date<br>06/02/2022                                                         | Homeless<br>Start Date                         | 5 results four<br>Days<br>Homeless<br>↓∄<br>261 | VISPDAT<br>Score IX<br>19 | Lethality<br>Score | Days<br>Since<br>Last<br>VISPDAT<br>157 | Last<br>Referral<br>Date | Refrerred<br>To<br>Provider | Referral<br>Result | Note |
|        |                                                                                |                                           |                       |                      |                    |                                                                                   |                                                |                                                 |                           |                    |                                         |                          |                             | Curr               |      |

4. Columns with a displayed in the heading can be sorted by clicking on the 4.

5. In the screenshot below, we will sort the **"Days Since Last VISPDAT"** column by clicking on the **text**. This will sort in ascending order, click one more time for descending order.

| R        | Q Search                      |              | Home /              | / ClientTrack       | Form     |             |             |                        |                  |          |            |                 |                  | (                           | DB 🎝     | <b></b> |
|----------|-------------------------------|--------------|---------------------|---------------------|----------|-------------|-------------|------------------------|------------------|----------|------------|-----------------|------------------|-----------------------------|----------|---------|
| -24      | 🕅 User Dashboard              | Davi<br>My F | id Boltz<br>Fake Or | z<br>rganization    | 2020 Coc | rdinated Er | itry 🖸      |                        |                  |          |            |                 |                  |                             |          |         |
| <b>E</b> |                               | Pri          | oritiz              | zation Li           | st       |             |             |                        |                  |          |            |                 |                  |                             |          | •       |
|          | > 🗮 Standard Reports          |              |                     |                     |          |             |             |                        |                  |          |            |                 |                  |                             |          |         |
|          | > 🟠 My ClientTrack            |              |                     |                     |          |             |             |                        | F and the factor |          |            |                 |                  |                             |          |         |
| ជ        | ✓                             |              |                     |                     |          |             |             |                        | 5 results four   | 10.      | Click to s | ort in descend  | ling order       |                             |          |         |
|          | E Prioritization List         |              |                     |                     |          |             |             |                        |                  |          |            | Days            |                  |                             |          |         |
|          | > 🗀 Coordinated Entry Reports |              |                     | Namo                | Case     | Children    | Eproll Data | Homeless<br>Start Data | Days<br>Homeless | VISPDAT  | Lethality  | Last<br>VISPDAT | Last<br>Referral | Refrerred<br>To<br>Provider | Referral | Note    |
|          |                               |              |                     | Name                | Hembers  | Children    | LINON Date  | Start Date             | **               | 30016 ** | 30016      | 12              | Date             | FIOVICEI                    | Result   | Nou     |
|          |                               |              | •••                 | Merkel,<br>Marta    | 1        | 0           | 11/07/2022  | 10/11/2022             | 30               | 13       | 3          | 3               |                  |                             |          |         |
|          |                               |              |                     | Bear,<br>Gummy      | 2        | 1           | 11/06/2022  |                        |                  | 17       |            | 4               |                  |                             |          |         |
|          |                               |              |                     | Turtle,<br>Leonardo | 1        | 0           | 10/27/2022  | 01/01/2022             | 313              | 0        |            | 14              |                  |                             |          |         |
|          |                               |              |                     | Day.<br>Нарру       | 2        | 1           | 06/02/2022  | 02/22/2022             | 261              | 19       |            | 157             |                  |                             |          |         |
|          |                               |              |                     | Day, New            | 1        | 0           | 02/21/2022  | 02/15/2022             | 268              | 15       | 3          | 262             |                  |                             |          |         |

- 6. In descending order, the list will sort and display the highest number of "Days Since Last VISPDAT" starting at the top. This sorting tool is helpful when monitoring your Prioritization List for Clients which require a new VI-SPDAT. (All Coordinated Entry Clients are required to complete a new VI-SPDAT every 90 days to ensure we have their current information.)
- Export the "Prioritization List' by clicking on the "Excel Data Export" icon located at the top right corner of the page. The icons can be identified by hovering your cursor over each choice. A small pop-up window will appear with the identifying information for each icon.

| R            | Q Search                      | Home / ClientTrack Form               |                                                | DB 4 |
|--------------|-------------------------------|---------------------------------------|------------------------------------------------|------|
| *            | 🔟 User Dashboard              | David Boltz 2020 Coordinated Entry C3 |                                                |      |
|              | > 🖹 Standard Reports          | Prioritization List                   |                                                |      |
|              | > 🏠 My ClientTrack            | Program:*                             | My Fake Organization Coordinated Entry (R1a) ~ |      |
| <del>公</del> | Prioritization List           | Family Type:                          | SELECT v                                       |      |
|              | > 🗅 Coordinated Entry Reports | VISPDAT Range:                        | SELECT V                                       |      |
|              |                               | Referred:<br>Davs Homeless:           | SELECT V                                       |      |
|              |                               | ,<br>Veteran Status:                  | SELECT V                                       |      |
|              |                               | Race:                                 | SELECT 👻                                       |      |
|              |                               |                                       | 5 results found.                               |      |

| (i A          | 8                                         | C      | D        | E          | F                                 | G        | н                                          |                                         | 1                                      | K       |
|---------------|-------------------------------------------|--------|----------|------------|-----------------------------------|----------|--------------------------------------------|-----------------------------------------|----------------------------------------|---------|
| Custom VW     | Prioritization                            |        |          |            |                                   |          |                                            |                                         |                                        |         |
| List ClientID | Custom VW PrioritizationList ProgramName  | Custom | CT Prior | t Custom V | Custom VW PrioritizationList Name | Custom ' | Custom VW PrioritizationList NoCaseMembers | Custom VW PrioritizationList NoChildren | Custom VW PrioritizationList EnrollDat | e Custo |
| -             | 572 My Fake IHCDA Coordinated Entry (R1)  | 1      | -        | _          | CE, Test                          | Self     |                                            |                                         | 9/27/2016 12:00                        | AM      |
|               | 582 My Fake IHCDA Coordinated Entry (R1)  | 1      |          |            | Family, Adult                     | Self     |                                            | 2                                       | 9/28/2016 12:00                        | AM      |
|               | 574 My Fake IHCDA Coordinated Entry (R1)  |        |          |            | Family 1. CE                      | Self     |                                            | 2                                       | 9/28/2016 12:00                        | AM      |
|               | 631 My Fake IHCDA Coordinated Entry (R1)  | 1      |          |            | test, TEst                        | Self     |                                            |                                         | 0 5/15/2017 12:00                      | AM      |
|               | 641 My Fake IHCDA Coordinated Entry (R1)  | 1      |          |            | Monday, Tired                     | Self     |                                            |                                         | 0 2/20/2018 12:00                      | AM      |
|               | 796 My Fake IHCDA Coordinated Entry (R1)  | 1      |          |            | Client, Ima Lee                   | Self     |                                            |                                         | 0 6/6/2017 12:00                       | AM      |
|               | 794 My Fake IHCDA Coordinated Entry (R1)  | 1      |          |            | Webster, Bob                      | Solf     |                                            | L .                                     | 6/6/2017 12:00                         | AM      |
|               | 792 My Fake IHCDA Coordinated Entry (R1)  | 1      |          |            | Client, Ima                       | Self     |                                            | L                                       | 0 6/6/2017 12:00                       | AM      |
|               | 798 My Fake IHCDA Coordinated Entry (R1)  | 1      | 2        | 7 907      | Client, Ima                       | Self     |                                            |                                         | 0 6/6/2017 12:00                       | AM      |
| L             | 803 My Fake IHCDA Coordinated Entry (R1)  |        |          |            | Doe, Jane                         | Solf     |                                            | L                                       | 1 6/7/2017 12:00                       | AM      |
|               | 805 My Fake IHCDA Coordinated Entry (R1)  | 1      |          |            | Chan, Jackie                      | Self     |                                            |                                         | 0 6/7/2017 12:00                       | AM      |
|               | 806 My Fake IHCDA Coordinated Entry (R1)  | 1      |          |            | Perry, Jamie                      | Self     |                                            |                                         | 6/7/2017 12:00                         | AM      |
|               | 804 My Fake IHCDA Coordinated Entry (R1)  | 3      |          | 908        | Jacket, Gene                      | Self     |                                            | L                                       | 0 6/7/2017 12:00                       | AM      |
|               | 795 My Fake IHCDA Coordinated Entry (R1)  |        |          |            | Jones, Sue                        | Self     |                                            | L                                       | 1 6/6/2017 12:00                       | AM      |
|               | 808 My Fake IHCDA Coordinated Entry (R1)  | 3      |          |            | Family, Test                      | Solf     |                                            | L                                       | 6/13/2017 12:00                        | AM      |
|               | 810 My Fake IHCDA Coordinated Entry (R1)  |        |          |            | Two, Guest                        | Self     |                                            | L                                       | 1 6/19/2017 12:00                      | AM      |
|               | 809 My Fake IHCDA Coordinated Entry (R1)  | 1      |          |            | Intake, Test                      | Self     |                                            | L                                       | 0 6/14/2017 12:00                      | AM      |
|               | 799 My Fake IHCDA Coordinated Entry (R1)  | 3      |          |            | Doe, Jane                         | Solf     |                                            | L                                       | 0 6/6/2017 12:00                       | AM      |
| 5             | 797 My Fake IHCDA Coordinated Entry (R1)  | 1      | 1 1      | 9          | Queen, Oliver F                   | Self     |                                            | L                                       | 0 6/6/2017 12:00                       | AM      |
| L             | 812 My Fake IHCDA Coordinated Entry (R1)  | 1      |          |            | New Workflow, Testing             | Self     |                                            | L                                       | 0 6/27/2017 12:00                      | AM      |
|               | 800 My Fake IHCDA Coordinated Entry (R1)  | 3      |          |            | Jerome, Jesse                     | Self     |                                            | L                                       | 0 6/6/2017 12:00                       | A.M     |
|               | 619 My Fake IHCDA Coordinated Entry (R1)  | 1      | 1 1      | L          | Client, CE                        | Self     |                                            | L                                       | 0 11/7/2016 12:00                      | AM      |
| 1             | 835 My Fake IHCDA Coordinated Entry (R1)  | 1      |          | 924        | Green, Alex                       | Self     |                                            | 1                                       | 0 7/12/2017 12:00                      | AM      |
| k             | 832 My Fake IHCDA Coordinated Entry (R1)  | 3      |          | 929        | Chan, Jackie                      | Self     |                                            |                                         | 0 7/12/2017 12:00                      | AM      |
|               | 830 My Fake IHCDA Coordinated Entry (R1)  | 1      |          | 920        | Patch, Cabbage                    | Self     |                                            | L                                       | 0 7/12/2017 12:00                      | AM      |
|               | 822 My Fake IHCDA Coordinated Entry (R1)  | 3      |          |            | client, test1                     | Self     |                                            | L                                       | 0 2/23/2023 12:00                      | AM      |
|               | 841 My Fake IHCDA Coordinated Entry (R1)  | 1      |          | 927        | Batts, Joe                        | Self     |                                            | L                                       | 0 7/12/2017 12:00                      | AM      |
|               | 838 My Fake IHCDA Coordinated Entry (R1)  | 1      |          | 919        | MONROE, JAMES                     | Self     |                                            | L                                       | 0 7/12/2017 12:00                      | AM      |
|               | 820 My Fake IHCDA Coordinated Entry (R1)  | 3      |          | 925        | Obama, Michelle                   | Self     |                                            | L                                       | 0 7/12/2017 12:00                      | AM      |
|               | 833 My Fake IHCDA Coordinated Entry (R1)  | 1      |          | 921        | Ross, Diana                       | Self     |                                            | L                                       | 0 7/12/2017 12:00                      | AM      |
|               | 836 My Fake IHCDA Coordinated Entry (R1)  | 1      |          | 926        | WILLS, JAMES                      | Self     |                                            | L                                       | 0 7/12/2017 12:00                      | AM      |
|               | 859 My Fake IHCDA Coordinated Entry (R1)  | 3      |          |            | Doe, Joe                          | Self     |                                            | L                                       | 0 7/26/2017 12:00                      | AM      |
|               | 856 My Fake IHCDA Coordinated Entry (R1)  | 1      |          |            | Brady, Greg                       | Self     |                                            | L                                       | 0 7/26/2017 12:00                      | AM      |
|               | 868 My Fake IHCDA Coordinated Entry (R1)  | 1      |          |            | Brady, Marsha K                   | Self     |                                            | L                                       | 0 7/26/2017 12:00                      | 0.04    |
|               | 864 My Fake IHCDA Coordinated Entry (R1)  | 3      |          |            | head, noodle                      | Self     |                                            | L                                       | 0 7/26/2017 12:00                      | AM      |
|               | 863 My Fake IHCDA Coordinated Entry (R1)  | 1      |          |            | Pickle, Sweet                     | Self     |                                            | L                                       | 0 7/26/2017 12:00                      | AM      |
|               | 860 My Fake IHCDA Coordinated Entry (R1)  | 3      |          |            | Duck, Bob                         | Self     |                                            | L                                       | 0 7/26/2017 12:00                      | A.M.    |
|               | 867 My Fake IHCDA Coordinated Entry (R1)  | 1      |          |            | Sue, Curly                        | Self     |                                            | L                                       | 0 7/26/2017 12:00                      | AM      |
|               | 883 My Fake IHCDA Coordinated Entry (R1)  | 1      |          | 966        | Angel, Sweet                      | Self     |                                            | L                                       | 0 8/3/2017 12:00                       | AM.     |
| L             | 866 My Fake IHCDA Coordinated Entry (R1)  | 3      |          |            | Ramsey, Lois                      | Self     |                                            | L                                       | 0 7/26/2017 12:00                      | A.M     |
| 2             | 1326 My Fake IHCDA Coordinated Entry (R1) | 1      |          | 4030       | Watch, Sara                       | Self     |                                            | L                                       | 0 8/17/2017 12:00                      | AM      |
|               | 1334 My Fake IHCDA Coordinated Entry (R1) | 1      |          |            | Ducky, Daffy                      | Self     |                                            | L                                       | 0 8/29/2017 12:00                      | 0.141   |

#### **CE Length of Stay Report (Detail and Summary)**

- 8. From the **"Home"** workspace, locate the **"Coordinated Entry Reports"** function in the menu on the left-hand side of the screen.
- 9. Click on **"Coordinated Entry Reports"**. The menu will expand below, click on **"CE Length of Stay Report-Detail"** to open the report.
- 10. Type in the **"From Date"** and **"To Date"**, select the **"Program"**, then click **"Report"** located in the bottom right corner.

|                               | David Boltz                                                                                                    |                          |
|-------------------------------|----------------------------------------------------------------------------------------------------|--------------------------|
| User Dashboard                | My Fake Organization 2020 Coordinated Entry                                                                                                |                          |
|                               | CE Length of Stay                                                                                                    |                          |
| Standard Reports              |                                                                                                    |                          |
| > 🟠 My ClientTrack            |                                                                                                    |                          |
| ☆ > □ Prioritization Lists    | Sound Depart Cottings                                                                                                    |                          |
| ✓ ➡ Coordinated Entry Reports | Solven Report Settings                                                                                                    | ttinge type a descriptiv |
| 📋 CE Length of Stay Report -  | the settings in the Save As field, select the report criteria, and run the report. The save disctings will appear in the list the next tim | e you access this scree  |
| Detail                        |                                                                                                    |                          |
| CE Length of Stay Report -    | Saved Report Settings: SELECI V                                                                                                    |                          |
| Open CE Encellmente with      | From Date: MM/DD/YYYY                                                                                                    |                          |
| Housing Move In               | To Date: MM/DD/YYYY                                                                                                    |                          |
| CE Enrollments and PH Report  | Program: Coordinated Entry (R1)                                                                                                    |                          |
| Diversion Extract Report      | Coordinated Entry (R10)<br>Coordinated Entry (R11)                                                                                         |                          |
| Prioritization List Weekly    | Coordinated Entry (R12)                                                                                                    |                          |
| Monitoring Report             | Coordinated Entry (R13)                                                                                                    |                          |
|                               |                                                                                                    |                          |
|                               |                                                                                                    |                          |
|                               |                                                                                                    |                          |
|                               |                                                                                                    |                          |
|                               |                                                                                                    |                          |

11. The report will appear as seen below. You can export the report into Excel Data, PDF or Word by clicking on the small disc icon located at the top of the report.

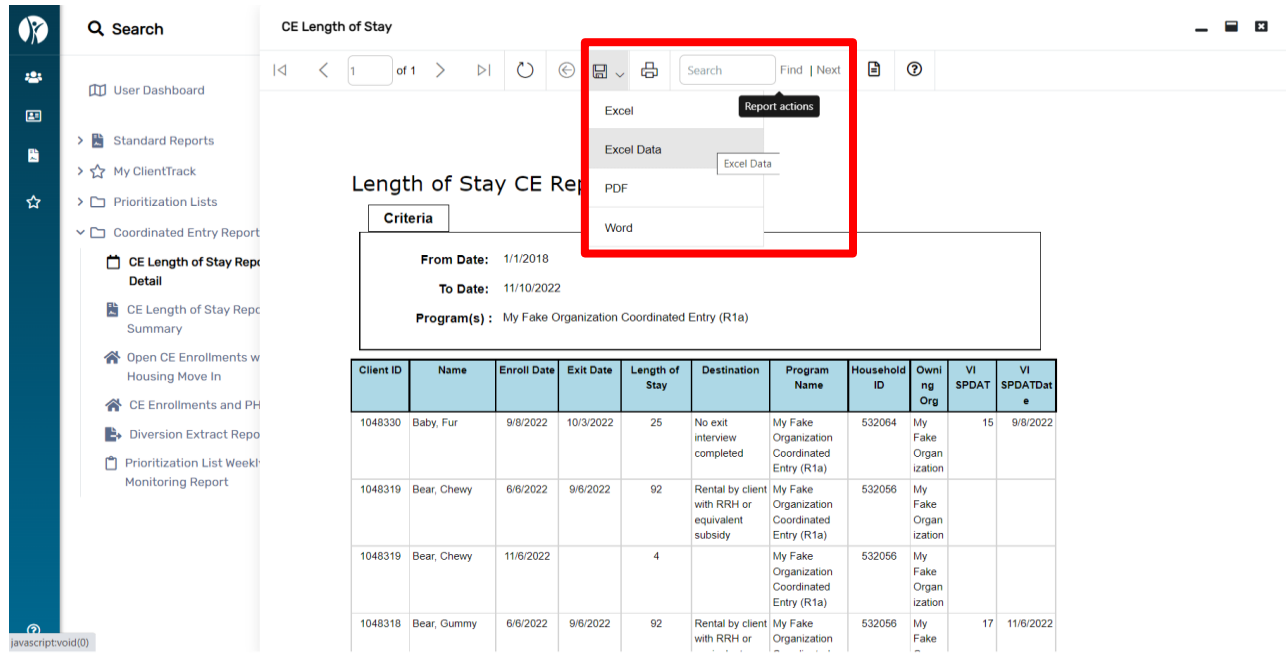

#### "CE Length of Stay Report Summary"

- 1. From the **"Home"** workspace, locate the **"Coordinated Entry Reports"** function in the menu on the left-hand side of the screen.
- 2. Click on "Coordinated Entry Reports". The menu will expand below, click on "CE Length of Stay Report Summary" to open the report.
- 3. Type in the **"From Date"** and **"To Date"**, select the **"Program"**, then click **"Report"** located in the bottom right corner.

| R        | Q, Search                                                                                                    | K Home / ClientTrack Form                                                                                                    |
|----------|----------------------------------------------------------------------------------------------------|----------------------------------------------------------------------------------------------------|
| ***      | User Dashboard                                                                                                    | David Boltz<br>My Fake Organization<br>CE Length of Stay Summary C                                                                                                    |
| <b>₽</b> | <ul> <li>&gt; ☆ My ClientTrack</li> <li>&gt; ♪ Yrioritization Lists</li> <li>Coordinated Entry Reports</li> <li>∴ CE Length of Stay Report - Detail</li> <li>CE Length of Stay Report - Summary</li> <li>☆ Open CE Enrollments with Housing Move In</li> <li>☆ CE Enrollments and PH Report</li> <li>Diversion Extract Report</li> <li>∴ Diversion Extract Report</li> <li>∴ Prioritization List Weekly Monitoring Report</li> </ul> | Saved Report Settings<br>To use previously saved report settings, select the desired settings description. To save the current report settings, select Save Settings, type a description of<br>the settings in the Save As field, select the report criteria, and run the report. The saved settings will appear in the list the next time you access this screen.<br>Saved Report Settings:SELECT |
| Ø        |                                                                                                    | Report Schedule Report Cancel                                                                                                    |

12. The report will appear as seen below. You can export the report into Excel Data, PDF or Word by clicking on the small disc icon located at the top of the report.

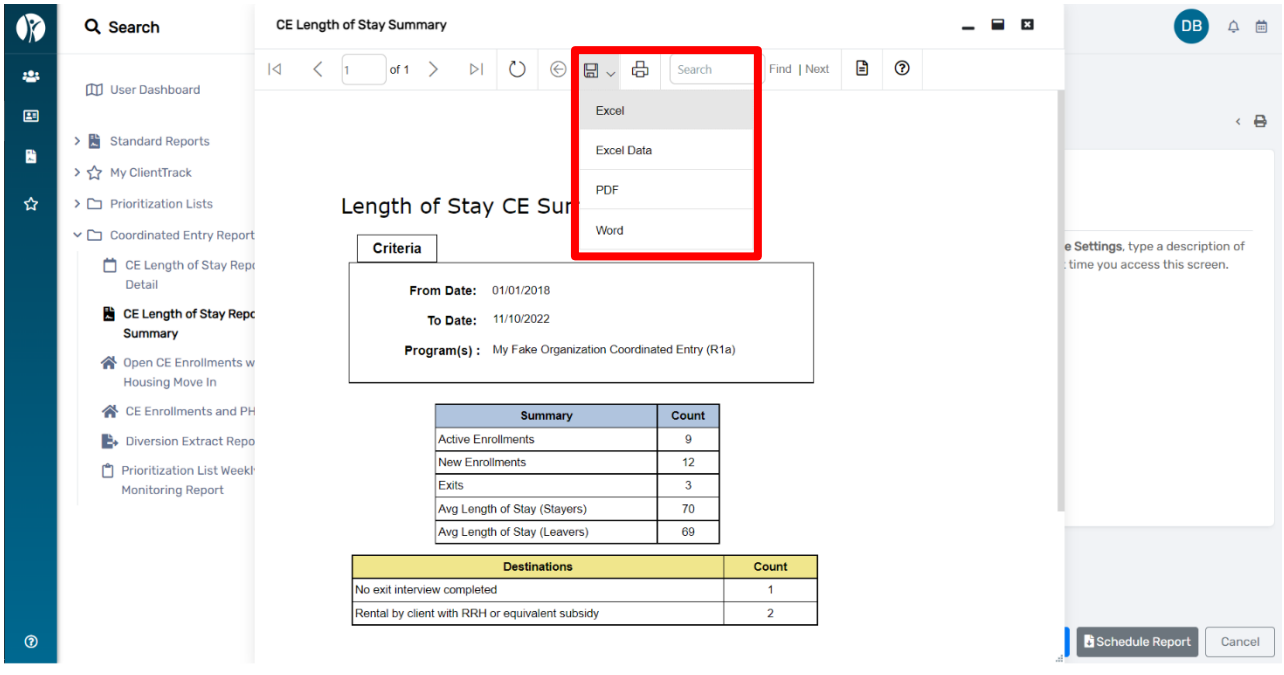

#### "Open CE Enrollments with Housing Move In"

- 1. From the **"Home"** workspace, click on the **"Coordinated Entry Reports"** tab in the menu on the left-hand side of the screen.
- 2. The menu will expand below, click on **"Open CE Enrollments with Housing Move In"** to open the report.
- 3. Select the "Program", then click "Report" located in the bottom right corner.

|   | Q Search                                        | Home / ClientTrack Form                                                                                                    |
|---|-------------------------------------------------|----------------------------------------------------------------------------------------------------|
| - | 🖽 User Dashboard                                | David Boltz 2020 Coordinated Entry C3                                                                                                    |
|   | > 賭 Standard Reports                            | Open CE Enrollments with Housing Move In                                                                                                    |
| 2 | > 🏠 My ClientTrack                              | Returns a list of clients who have an open Coordinated Entry Enrollment and a Move In Date on a subsequent enrollment                                                                                                    |
| ☆ | Prioritization Lists                            |                                                                                                    |
|   | Coordinated Entry Reports                       | Saved Report Settings                                                                                                    |
|   | CE Length of Stay Report -<br>Detail            | To use previously saved report settings, select the desired settings description. To save the current report settings, select <b>Save Settings</b> . type a description of the settings in the <b>Save As</b> field, select the report criteria, and run the report. The saved settings will appear in the list the next time you access this screen. |
|   | CE Length of Stay Report -<br>Summary           | Saved Report Settings: SELECT 🗸                                                                                                    |
|   | Open CE Enrollments with<br>Housing Move In     | Program:* 🛛 My Fake Organization Coordinated Entry (R1a) 🗸                                                                                                    |
|   | CE Enrollments and PH Report                    |                                                                                                    |
|   | Diversion Extract Report                        |                                                                                                    |
|   | Prioritization List Weekly<br>Monitoring Report |                                                                                                    |
|   |                                                 |                                                                                                    |
|   |                                                 |                                                                                                    |
| 0 |                                                 | Report Schedule Report Cancel                                                                                                    |

13. The report will appear as seen below. You can export the report into Excel Data, PDF or Word by clicking on the small disc icon located at the top of the report.

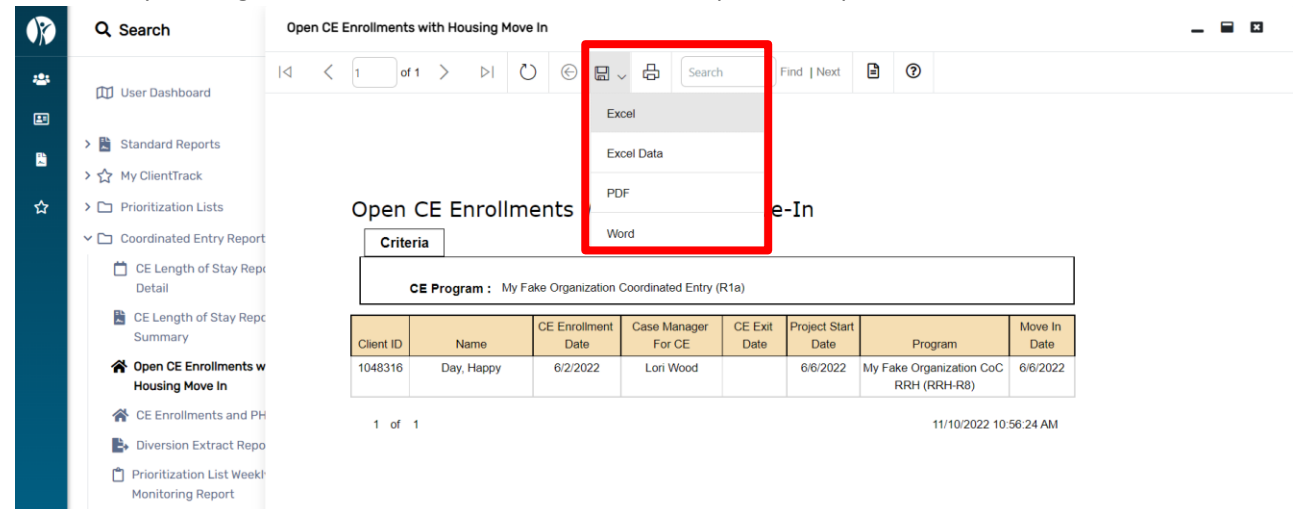

14. The clients listed on this report have a "Housing Move-In Date" but have NOT been exited from "Coordinated Entry". Please find the Client's CE HMIS record and exit the Client from their open "Coordinated Entry" enrollment as of their "Housing Move-In Date".

### "CE Enrollments and PH Report"

- 1. From the **"Home"** workspace, locate the **"Coordinated Entry Reports"** function in the menu on the left-hand side of the screen.
- 2. Click on **"Coordinated Entry Reports"**. The menu will expand below, click on **"CE Enrollments and PH Report"** to open the report.
- 3. Enter the **"Enroll From Date"** and **"Enroll To Date"**, choose the **"Organization"** from the list or Organizations displayed, choose the **"Program(s)"** you wish to view, then click **"Report"** located in the bottom right corner.

| ØØ       | ٩            | Search                                   | Home / ClientTrack Form                                                                                                    |         |
|----------|--------------|------------------------------------------|----------------------------------------------------------------------------------------------------|---------|
| -24      | 四            | User Dashboard                           | David Boltz 2020 Coordinated Entry C3                                                                                                    |         |
| <b>E</b> |              |                                          | CE Enrollments and Permanent Housing Report                                                                                                    | < 🖨     |
| 2        | > 問          | Standard Reports                         | Indicate the time period for this report. Only records that fall within the date range you select will be included.                                                                                     |         |
|          | >☆           | My ClientTrack                           |                                                                                                    |         |
| ជ        | ) C          | Prioritization Lists                     | Enroll From Date:* 01/01/2018                                                                                                    |         |
|          | × 🗅          | Coordinated Entry Reports                | Enroll To Date: * 11/10/2222                                                                                                    |         |
|          |              | CE Length of Stay Report -<br>Detail     |                                                                                                    |         |
|          |              | 🖹 CE Length of Stay Report -             | Organization(s)                                                                                                    |         |
|          |              | Summary                                  | Indicate which organizations should be included in the report by selecting each organization separately, or click the icon to select all. Note: The list only organizations you are authorized to view. | y shows |
|          | 1            | Open CE Enrollments with                 | A Dattas kiau                                                                                                    |         |
|          |              | CE Encolmonts and PH Popo                | Organization(s): A Better way<br>A Mother's Hope                                                                                                    |         |
|          |              |                                          | Advantage Housing Inc<br>AIDS Ministries Elkhart                                                                                                    |         |
|          |              | Diversion Extract Report                 | AIDS Resource Group Evansville                                                                                                    |         |
|          | <b> </b>   ' | Monitoring Report                        |                                                                                                    |         |
|          |              |                                          | Program(s)                                                                                                    |         |
|          |              |                                          | Check the box to limit report results by selected programs. When checked, the list displays programs that belong to the organizations you selected abo                                                  | ve.     |
|          |              |                                          |                                                                                                    |         |
|          |              |                                          | Program(s): 🗹 Filter by Program(s)                                                                                                    |         |
| 0        |              |                                          | E Report                                                                                                    | Cancel  |
|          |              |                                          |                                                                                                    |         |
| R        | Q            | Search Cl                                | E Enrollments and Permanent Housing Report                                                                                                    |         |
|          |              |                                          |                                                                                                    |         |
| **       | m            | User Dashboard                           | I of 1 > ▷I ○ ⊕ □ √ □ Search     Find   Next □ ②                                                                                                    |         |
| =        |              |                                          | Excel                                                                                                    |         |
| EN.      | > 🖺          | Standard Reports                         | Excel Data                                                                                                    |         |
| ~        | >☆           | My ClientTrack                           |                                                                                                    |         |
| ☆        | > 🗅          | Prioritization Lists                     | CE Enrollments & Pe                                                                                                    |         |
|          | ~ 🗅          | Coordinated Entry Report                 | Word Word                                                                                                    |         |
|          |              | CE Length of Stay Repo                   |                                                                                                    |         |
|          |              | Detail                                   | Date Range : From : 01/01/2018 To : 01/01/2019                                                                                                    |         |
|          |              | CE Length of Stay Repc                   | Organization :                                                                                                    |         |
|          |              | Summary                                  | Program :                                                                                                    |         |
|          | 1            | Open CE Enrollments w<br>Housing Move In | Permanent                                                                                                    |         |
|          | 4            | CE Enrollments and PH                    | Client Case CE Enroll Provem Project Movels Compilati                                                                                                    |         |
|          |              | Diversion Extract Repo                   | ID Name Members Children Date CE Exit Name Start Date Project Exit on                                                                                                    |         |
|          |              | Prioritization List Week!                | 1 of 1 11/10/2022 11.03:34 AM                                                                                                    |         |
|          |              | Monitoring Report                        |                                                                                                    |         |
|          |              |                                          |                                                                                                    |         |
|          |              |                                          |                                                                                                    |         |
|          |              |                                          |                                                                                                    |         |
|          |              |                                          |                                                                                                    |         |
|          |              |                                          |                                                                                                    |         |
| 0        |              |                                          |                                                                                                    |         |

4. The report will display as shown above. This is a helpful tool to track the length of time between enrollment in Coordinated Entry and the Housing Move-In Date. Again, the report can be exported to Excel Data, PDF or Word by clicking on the floppy disc icon.

#### "Diversion Extract Report"

- 1. From the **"Home"** workspace, locate the **"Coordinated Entry Reports"** function in the menu on the left-hand side of the screen.
- 2. Click on **"Coordinated Entry Reports"**. The menu will expand below, click on **"Diversion Extract Report"** to open the report.
- 3. Choose the **"Organization(s)"** from the list or Organizations displayed, choose the **"Region"** you wish to view, then click **"Report"** located in the bottom right corner.

| R        | Q Search                                                                                                    | Home / ClientTrack Form                                                                                                    | 5 |
|----------|----------------------------------------------------------------------------------------------------|----------------------------------------------------------------------------------------------------|---|
| *        | User Dashboard                                                                                                    | David Boltz<br>My Fake Organization 2020 Coordinated Entry C<br>CE Diversion Extract C                                        | à |
| <b>₽</b> | <ul> <li>&gt; ■ standard Reports</li> <li>&gt; ☆ My ClientTrack</li> <li>&gt; □ Prioritization Lists</li> <li>⊂ Coordinated Entry Reports</li> <li>□ CE Length of Stay Report -<br/>Detail</li> <li>■ CE Length of Stay Report -</li> </ul> | Organization(s):<br>✓ My Fake Organization<br>My Sample Organization<br>New Hope Family Shelter<br>Noble House<br>Region: 1 ✓ |   |
| Ø        | Summary                                                                                                    | Report Cancel                                                                                                    |   |

4. The report will display as shown above. This tool is helpful in reviewing the success of Diversion. The report can be exported to Excel Data or PDF.

| CE Diversion Extra                    | ct                        |                      | _ ■ 🛛               |
|---------------------------------------|---------------------------|----------------------|---------------------|
|                                       |                           |                      |                     |
| CE Diversion Extr<br>11/10/2022 11:07 | act - Export to Excel for | ClientTrack          |                     |
| Report Criteria:                      |                           |                      |                     |
| Region:                               |                           | 1                    |                     |
| Org ID:                               |                           | My Fake Organization |                     |
| 10/27/2022                            | 1                         | My Fake Organization |                     |
| 10/27/2022                            | 1                         | My Fake Organization |                     |
| 3/10/2022                             | 1                         | My Fake Organization |                     |
|                                       |                           |                      | David Boltz         |
| ClientTrack™ Rep                      | oorts                     |                      | 11/10/2022 11:07 AM |

#### 5. Once exported to Excel, a zero (0) indicates "No" and a one (1) indicates "Yes".

| File Home                                                                                                    | Inser      | rt Draw Page Layı     | out F                                                                                                    | ormulas              | Data         | Review     | View        | Help        | Acro      | bat          |                  |            |                  |            |           |         |           |           |          |           |             |               |             |           |               |             | 년 S         | hare 🖓        | Comments     |
|----------------------------------------------------------------------------------------------------|------------|-----------------------|----------------------------------------------------------------------------------------------------|----------------------|--------------|------------|-------------|-------------|-----------|--------------|------------------|------------|------------------|------------|-----------|---------|-----------|-----------|----------|-----------|-------------|---------------|-------------|-----------|---------------|-------------|-------------|---------------|--------------|
| Cut 🖌                                                                                                    |            | Calibri v 11          | 1 v A*                                                                                                    | A. =                 | = <b>-</b> 8 | ₽~   s     | ib Wran Ter | ŕ           | Gen       | eral         |                  |            | -                | ⊞∌ ľ       | Normal    |         | Bad       | c         | Sood     | N         | eutral      | Calculat      | ion         |           | <u> </u>      | Ξ ΣA        | utoSum ~    | AD (          |              |
| Copy                                                                                                    | *          |                       |                                                                                                    |                      |              |            |             |             |           |              |                  | (          | LL<br>General Fo |            |           |         |           |           |          |           |             |               | -           |           | Dalata Farm   | i 💀 Fi      | ×           | Z " /~        | 10.          |
| v Ste                                                                                                    | at Painter | B I ∐ - ⊞ -           | 🖉 ~ 🗛                                                                                                    | ~                    | ===          | 3 <b>2</b> | 🛃 Merge δι  | Center ~    | \$        | ~ % <b>)</b> | 00. 00<br>0€ 00. | Format     | tina ∽ 1         | fable →    | Check Ce  | 511     | Explanat  | ory       | nput     |           | nked Cell   | Note          | 4           | insen     | v v           | at 🛛 🗞 CI   | ear ~       | Filter ~ Sele | a oc<br>ct ∼ |
| Clinboard                                                                                                    | 5          | Font                  |                                                                                                    | 5 Alignment 5 Number |              |            |             |             |           |              |                  | 5 Childre  |                  |            |           |         |           |           |          |           |             |               |             |           | Cells         |             | Editing     |               |              |
| and the second second sec |            |                       |                                                                                                    |                      |              |            |             |             |           |              |                  |            |                  |            |           |         |           |           |          | Larti     | ig.         |               |             |           |               |             |             |               |              |
| A1 • : X                                                                                                    |            |                       |                                                                                                    |                      |              |            |             |             |           |              |                  |            |                  |            |           |         |           |           |          |           |             |               |             |           |               |             |             |               |              |
| A                                                                                                    | в          | с                     | D                                                                                                    | Е                    | F            | G          | н           | 1           |           | J            | K                | L          | м                | N          | 4         | 0       | Р         | Q         | R        | S         | Т           | U             | ٧           | w         | Х             | Y           | Z           | AA            | AB           |
| 1 ClientID N                                                                                                    | ame A      | AssessmentDate Re     | gion (                                                                                                    | Organizat            | ti Case Mana | Crisis_La  | n Crisis_R  | er Crisis_l | Evic Cris | is_For Cr    | risis_Cor (      | Crisis_Car | Crisis_          | Ove Crisis | _Vio Cris | sis_Oth | Diversion | Diversion | Diversio | n Assistl | /lec Assist | Con AssistRer | n AssistRen | AssistRer | n AssistUtili | AssistUtili | AssistUtili | AssistOth     | AssistOth A  |
| 2 2897 Bu                                                                                                    | utler, Re  | 8/29/2018 12:00 AM 1  |                                                                                                    | /ly Fake             | C Michelle N | Milliken   |             |             |           |              |                  |            |                  |            |           |         | 1         | C         | )        | 0         |             |               |             |           |               |             |             |               |              |
| 3 3164 Sa                                                                                                    | ands, Gig  | 1/22/2018 12:00 AM 1  |                                                                                                    | /ly Fake (           | C Lori Wood  |            | 0           | 0           | 0         | 0            | 0                |            |                  |            |           |         | 1         | C         | )        | 0         |             |               |             |           | 0             |             |             |               |              |
| 4 3165 N                                                                                                    | ewton, f   | 1/22/2018 12:00 AM 1  | P. C. P. C. | /ly Fake             | C Lori Wood  |            |             |             |           |              |                  |            |                  |            |           |         | 1         | 0         | )        | 0         | 0           |               |             |           |               |             |             |               |              |
| 5 3169 Te                                                                                                    | est, Test  | 3/7/2018 12:00 AM 1   | l.                                                                                                    | /ly Fake             | C Ken David  |            | 1           | 1           |           |              |                  |            |                  |            |           |         | 1         | 1         | 1        | 1         | 1           | 1 1           | l 100       |           | 1             |             |             |               |              |
| 6 3169 Te                                                                                                    | est, Test  | 3/8/2018 12:00 AM 1   |                                                                                                    | ∕ly Fake I           | C Ken David  | son        |             |             |           |              |                  |            |                  |            |           |         | 0         | 0         | )        | 0         |             |               |             |           |               |             |             |               |              |
| 7 3170 M                                                                                                    | onty, M    | 3/13/2018 12:00 AM 1  |                                                                                                    | /ly Fake (           | C Lori Wood  |            |             |             |           |              |                  |            |                  |            |           |         | 1         | 1         | L        | 1         |             |               |             |           |               |             |             |               |              |
| 8 3170 M                                                                                                    | onty, Ma   | 3/29/2018 12:00 AM 1  | P                                                                                                    | /ly Fake (           | C Lori Wood  |            |             |             |           |              |                  |            |                  |            |           |         | 1         | C         | )        | 0         |             |               |             |           |               |             |             |               |              |
| 9 3170 M                                                                                                    | lonty, Ma  | 6/26/2018 12:00 AM 1  | 1                                                                                                    | /ly Fake             | C Jeff Murpl |            | 1           | 1           | 1         | 1            | 1                | 1          |                  | 1          | 1         | 1       | 1         | 1         | L        | 1         |             | (             | )           |           |               |             |             |               |              |
| 10 3177 M                                                                                                    | FD-1111    | 5/2/2018 12:00 AM 1   | 0                                                                                                    | /ly Fake (           | CLori Wood   |            |             |             |           |              |                  |            |                  |            |           |         | 1         | 0         | )        | 0         |             |               |             |           |               |             |             |               |              |
| 11 3197 M                                                                                                    | urdock,    | 6/14/2018 12:00 AM 1  |                                                                                                    | /y Fake              | C Training 0 |            | 1           | 0           | 0         | 0            | 0                | 0          |                  | 0          | 0         | 0       | 1         | C         | )        | 0         |             |               |             |           |               |             |             |               |              |
| 12 3223 JE                                                                                                    | ffTest, C  | 6/26/2018 12:00 AM 1  |                                                                                                    | /y Fake              | C Jeff Murpl |            | 1           | 1           | 1         | 1            | 1                | 1          |                  | 1          | 1         | 0       | 0         | 0         | )        | 1         |             |               |             |           |               |             |             |               |              |
| 13 3225 Te                                                                                                    | est, CEW   | 6/27/2018 12:00 AM 1  |                                                                                                    | /y Fake              | C Jeff Murpl |            | 1           | 0           | 1         | 0            | 1                | 0          |                  | 1          | 0         | 1       | 0         | 0         | )        | 1         | 1           | 1 (           | )           |           | 0             |             |             |               |              |
| 14 3227 Te                                                                                                    | est, CEIn  | 6/28/2018 12:00 AM 1  |                                                                                                    | Ay Fake              | C Jeff Murpl |            | 1           | 0           | 0         | 0            | 0                | 0          |                  | 0          | 0         | 0       | 1         | 1         | L        | 1         | 1           | 0 (           | )           |           | 0             |             |             | 0             |              |
| 15 3229 Te                                                                                                    | est, CEIn  | 6/28/2018 12:00 AM 1  | 0                                                                                                    | /ly Fake             | C Jeff Murpl |            | 0           | 0           | 0         | 0            | 0                | 1          |                  | 0          | 1         | 0       | 0         | 0         | )        | 0         |             |               |             |           |               |             |             |               |              |
| 16 3283 W                                                                                                    | rinds, Hij | 10/30/2018 12:00 AM 1 | 0                                                                                                    | /ly Fake             | C Lori Wood  |            | 0           | 0           |           |              |                  |            |                  |            |           |         | 1         | 0         | )        | 0         |             |               |             |           |               |             |             |               |              |
| 17 3285 Fr                                                                                                    | og, Kern   | 10/30/2018 12:00 AM 1 |                                                                                                    | /y Fake              | C Training 0 |            | 0           | 0           |           |              |                  |            |                  |            |           |         | 1         | C         | )        | 0         |             |               |             |           |               |             |             |               |              |
| 18 3297 W                                                                                                    | onka, W    | 1/23/2019 12:00 AM 1  |                                                                                                    | /y Fake              | C Autumn G   |            | 1           | 1           | 1         | 1            | 1                | 1          |                  | 0          | 0         | 0       | 0         | C         | )        | 0         |             |               |             |           |               |             |             |               |              |
| 19 3303 La                                                                                                    | ıg, Jet    | 1/22/2019 12:00 AM 1  |                                                                                                    | /y Fake              | C Lori Wood  |            |             |             |           |              |                  |            |                  |            |           |         | 1         | 0         | )        | 0         |             |               |             |           |               |             |             |               |              |
| 20 3306 BI                                                                                                    | ue, Viol   | 2/27/2019 12:00 AM 1  |                                                                                                    | /y Fake              | C Lori Wood  |            |             |             |           |              |                  |            |                  |            |           |         | 0         | 0         | )        | 0         |             |               |             |           |               |             |             |               |              |
| 21                                                                                                    |            |                       |                                                                                                    |                      |              |            |             |             |           |              |                  |            |                  |            |           |         |           |           |          |           |             |               |             |           |               |             |             |               |              |
| 22                                                                                                    |            |                       |                                                                                                    |                      |              |            |             |             |           |              |                  |            |                  |            |           |         |           |           |          |           |             |               |             |           |               |             |             |               |              |
| 23                                                                                                    |            |                       |                                                                                                    |                      |              |            |             |             |           |              |                  |            |                  |            |           |         |           |           |          |           |             |               |             |           |               |             |             |               |              |
| 24                                                                                                    |            |                       |                                                                                                    |                      |              |            |             |             |           |              |                  |            |                  |            |           |         |           |           |          |           |             |               |             |           |               |             |             |               |              |
| 25                                                                                                    |            |                       |                                                                                                    |                      |              |            |             |             |           |              |                  |            |                  |            |           |         |           |           |          |           |             |               |             |           |               |             |             |               |              |
| 26                                                                                                    |            |                       |                                                                                                    |                      |              |            |             |             |           |              |                  |            |                  |            |           |         |           |           |          |           |             |               |             |           |               |             |             |               |              |
| 27                                                                                                    |            |                       |                                                                                                    |                      |              |            |             |             |           |              |                  |            |                  |            |           |         |           |           |          |           |             |               |             |           |               |             |             |               |              |
| 28                                                                                                    |            |                       |                                                                                                    |                      |              |            |             |             |           |              |                  |            |                  |            |           |         |           |           |          |           |             |               |             |           |               |             |             |               |              |
|                                                                                                    |            |                       |                                                                                                    |                      |              |            |             |             |           |              |                  |            |                  |            |           |         |           |           |          |           |             |               |             |           |               |             |             |               |              |

- 6. **"Prioritization List Weekly Monitoring Report"** From the **"Home"** workspace, locate the **"Coordinated Entry Reports"** function in the menu on the left-hand side of the screen.
- 7. Click on **"Coordinated Entry Reports"**. The menu will expand below, click on **"Prioritization List Weekly Monitoring Report"** to open the report.
- 8. *All regions are included in this report*. This tool is helpful in monitoring your region's CE enrollments for Clients with VI-SPDAT assessments older than 90 days.

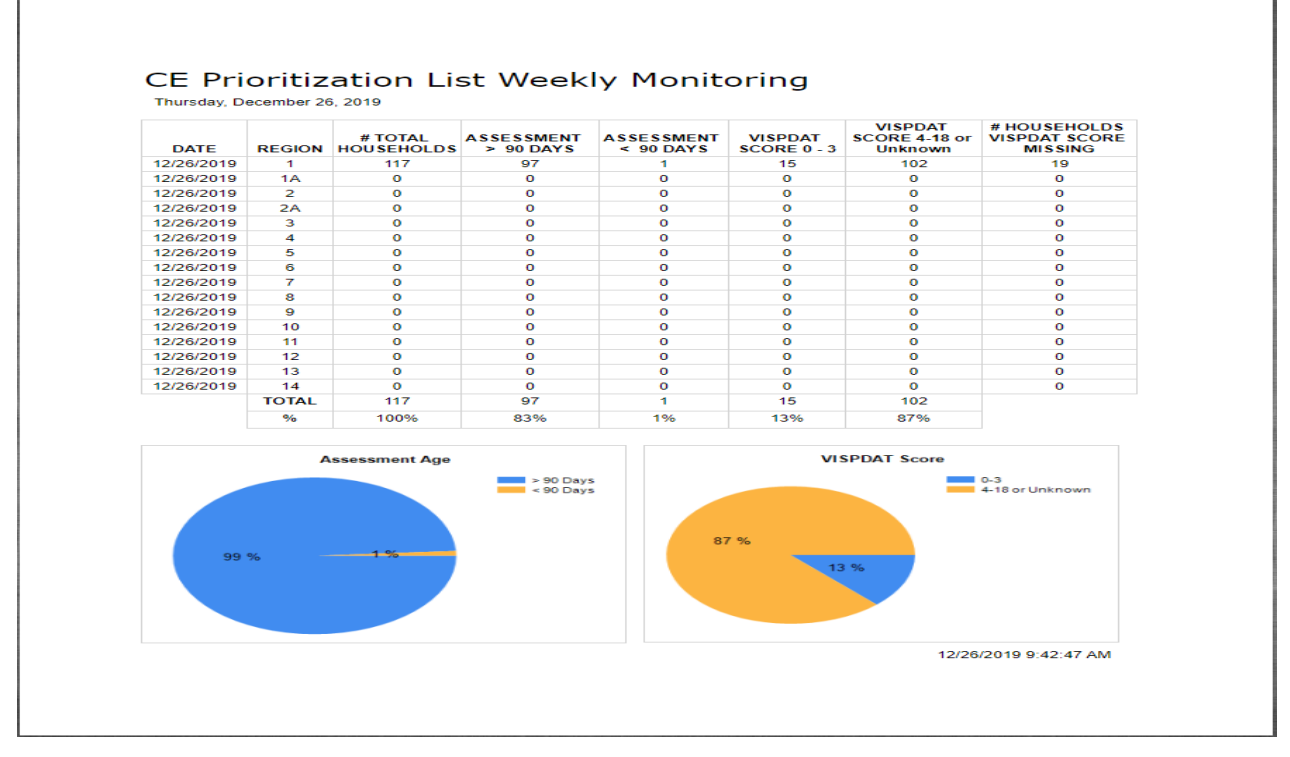

Please contact the <u>HMISHelpDesk@ihcda.IN.gov</u> if you have questions or need additional information.